## Envío con representante a través del Registro Electrónico Común

Para la presentación de solicitudes a través del REC hay que realizar los siguientes pasos:

- 1. Haga clic o introduzca en el navegador la dirección: <u>https://rec.redsara.es/registro/action/are/acceso.do</u>.
- Si puede usar Internet Explorer, no hace falta instalar nada. Por el contrario, si utiliza Chrome o Firefox, es necesario instalar la utilidad "Autofirma" (desarrollada por el Ministerio de Hacienda y Función Pública y gratuita). En cualquier caso, se recomienda tener instalado Autofirma, que se puede descargar desde <a href="http://firmaelectronica.gob.es/Home/Descargas.HTML">http://firmaelectronica.gob.es/Home/Descargas.HTML</a>:

| https://rec.redsara.es/registro/action/are/acceso.do                                                                                                    |                                                                                                    | D + B C A Formulario para realizar bús ×                                                              |                                                  |
|----------------------------------------------------------------------------------------------------|----------------------------------------------------------------------------------------------------|----------------------------------------------------------------------------------------------------|--------------------------------------------------|
| dición Ver Favoritos Herramientas Ayuda                                                                                                    |                                                                                                    |                                                                                                    |                                                  |
| Bienvenido                                                                                                    |                                                                                                    |                                                                                                    |                                                  |
| Dicitivenido                                                                                                    |                                                                                                    |                                                                                                    |                                                  |
|                                                                                                    |                                                                                                    |                                                                                                    | CICEVE                                           |
|                                                                                                    |                                                                                                    |                                                                                                    |                                                  |
|                                                                                                    |                                                                                                    |                                                                                                    |                                                  |
|                                                                                                    |                                                                                                    |                                                                                                    |                                                  |
|                                                                                                    |                                                                                                    |                                                                                                    |                                                  |
|                                                                                                    |                                                                                                    |                                                                                                    |                                                  |
|                                                                                                    | ¿Quién presenta el trámite?                                                                                                    | Representante V                                                                                       |                                                  |
|                                                                                                    | ¿Método de identificación?                                                                                                    | Certificado Digital 💙                                                                                 |                                                  |
|                                                                                                    |                                                                                                    |                                                                                                    |                                                  |
|                                                                                                    |                                                                                                    | Identificate                                                                                          |                                                  |
|                                                                                                    |                                                                                                    |                                                                                                    |                                                  |
|                                                                                                    |                                                                                                    |                                                                                                    |                                                  |
|                                                                                                    |                                                                                                    |                                                                                                    |                                                  |
|                                                                                                    |                                                                                                    |                                                                                                    |                                                  |
|                                                                                                    |                                                                                                    |                                                                                                    |                                                  |
| Atención                                                                                                    |                                                                                                    |                                                                                                    |                                                  |
| <ul> <li>Si actúa como Representante de uno o varios Interes<br/>cada Interesado al que represente, en caso contrario.</li> </ul>                                                                                                    | ados, debe acceder a la Plataforma como Repres<br>su registro podrá ser RECHAZADO.                                                                                                    | entante y cumplimentar adecuadamente los datos de Representante e Inte                                | resado. Es necesario presentar una solicitud por |
| Información importante                                                                                                    |                                                                                                    |                                                                                                    |                                                  |
| <ul> <li>Si se envian a través de este Registro Electrónico soli<br/>las Administraciones Públicas destinatarias, su registr<br/>» Busque la sede electrónica en el Directorio de 1<br/>Busque la sede electrónica en la web de la Con<br/>« Verifique si la Entidad I ocal destinataria dispon</li> </ul> | citudes, escritos y comunicaciones para las cuale<br>o podrá ser RECHAZADO.<br>Sedes Electrónicas de la Administración General o<br>unidad Autónoma destinataría.<br>e de una sede electrónica para enviar el procedi | s ya existe un procedimiento electrónico específico o un formulario normali<br>lel Estado,<br>miento. | zado en las sedes electrónicas competentes de    |
| Esta página realizará la identificación de unuarie med                                                                                                    | anto la plataforma Cl@uo. Corá rodirigido a ou o                                                                                                    | etoma de validación de identidad, facilitando varios medios de autentificacio                         | ón. Puede encontrar más información en Cl@ve.    |

## 3. Seleccione la opción Representante:

|                             | Interesade             |
|-----------------------------|------------------------|
| ¿Quién presenta el trámite? | Representante          |
|                             | Ostificado Disitel - M |
| chietodo de identificación? |                        |
|                             |                        |
|                             | 8 Identificate         |
|                             |                        |
|                             |                        |
|                             |                        |
|                             |                        |

- 4. Introduzca el certificado electrónico en el ordenador.
- 5. Clique en el botón "Identifícate". Se abrirá una página nueva (la de Cl@ve) para identificarse con el certificado electrónico y pedirá que seleccione el certificado con el que se quiere autenticar y que introduzca la contraseña. (puede tardar unos 10 ó 15 segundos en mostrar la página siguiente).

6. En la página siguiente, los datos del representante vendrán rellenos con los datos que aparecen en el certificado, y habrá que rellenar los datos personales y la dirección del interesado:

| Alta de regi                      | stro electrónico                                   | (Paso 1 de 2)                                              |                     |                                                |                                                       |
|-----------------------------------|----------------------------------------------------|------------------------------------------------------------|---------------------|------------------------------------------------|-------------------------------------------------------|
| En dos sencillo<br>esta página, y | s pasos podrá dirigir un<br>complete el proceso en | registro a la Administración Gener<br>la página siguiente. | ral del Estado. Cun | nplimente sus datos, adjunte sus documentos er | Datos obligatorios para realizar el alta del registro |
| Datos del                         | interesado<br>centante                             |                                                            |                     |                                                |                                                       |
|                                   | ipo de documento<br>NIF                            | Número de documento                                        | Nombre              | Primer apellido                                | Segundo apellido                                      |
| Intere                            | sado                                               |                                                            |                     |                                                |                                                       |
| ۲ <b>۵</b><br>]                   | ipo de documento<br>NIF V                          | Número de documento                                        | Nombre              | Primer apellido                                | Segundo apellido                                      |
| Direct                            | ión del interesado                                 |                                                            |                     |                                                |                                                       |
| ۲<br>]                            | īpo de vía<br>V                                    | Nombre y número de vía                                     | Bloque              | Escalera Piso Puerta                           | Código postal                                         |
| Ē                                 | aís<br>ESPAÑA                                      |                                                            | ~                   | Provincia (Obligatorio si el país es España)   | Localidad (Obligatorio si el país es España)          |

7. En el "organismo destinatario", la S.G. del Notariado y de los Registros (con poner en el recuadro "notariado", ya se podrá seleccionar) y en "Asunto" ponga "Concurso de provisión de Registros convocado por la DGRN". En el "Expone" indique el resumen del escrito y en "Solicito" introduzca lo indicado en "escrito".

| •     | Tipo de vía   Nombre y número de vía Bloque  Bloque             | Escalera  | Piso               | Puerta          |
|-------|-----------------------------------------------------------------|-----------|--------------------|-----------------|
| ٥     | País<br>ESPAÑA V                                                | Provincia | (Obligatorio si el | pais es España) |
| oc de | to collicitud                                                   |           |                    |                 |
| 05.04 | Organismo destinatario                                          |           |                    |                 |
|       | NOTARIADO                                                       |           |                    |                 |
|       | D.G. de los Registros y del Notariado<br>Ministerio de Justicia |           |                    |                 |
| ſ     | S.G. del Notariado y de los Registros                           |           |                    |                 |
|       | <ul> <li>-ybour-<br/>muneaus no exercise</li> </ul>             |           |                    |                 |
|       |                                                                 |           |                    | ^               |
|       |                                                                 |           |                    |                 |
|       |                                                                 |           |                    | V               |

8. En esta misma pantalla, también hay que subir los ficheros adjuntos que sean necesarios en cada caso (por ejemplo, la certificación semestral):

| PID.                                                                                                    |
|----------------------------------------------------------------------------------------------------|
| ncluya documentación anexa que supere los límites establecio<br>formación indicando en el asunto del mismo la referencia al re |
|                                                                                                    |
|                                                                                                    |

9. Se pasa a la siguiente pantalla, que es una pantalla de confirmación en la que hay que introducir un CAPTCHA (la imagen con letras y/o números que aparece para distinguir que el que está escribiendo es una persona y no una máquina). Y, tras pinchar en siguiente, aparecerá la pantalla que confirma el envío, en la que se puede descargar el justificante de haber realizado la presentación en el registro, como se puede ver en la siguiente imagen:

|                                                                                                    |                                                                 | Kegistro Ele     |
|----------------------------------------------------------------------------------------------------|-----------------------------------------------------------------|------------------|
| Alta de registros                                                                                                    | Búsqueda de registros                                           |                  |
| Confirmación de alta de registro electrónico<br>Se ha realizado correctamente su presentación.<br>Descargue su justificante pulsando sobre la imagen. |                                                                 | eda eda<br>cve Ø |
| Se ha realizado cor<br>Descargue su justil                                                                                                    | rectamente su presentación.<br>icante pulsando sobre la imagen. | CVE Ø            |